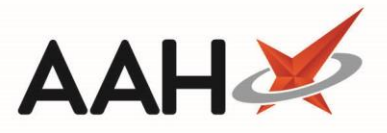

## **Updating the Medicines Manager Medication List**

Requesting a repeat prescription via Medicines Manager requires the medication list from the surgery. To ensure you have the most up-to-date medication list, it is important to update this for your patient(s).

You must be logged in to the NHS Spine with your smart card to update your patient(s) medication list(s).

- 1. From the Medicines Manager Patients Manager tab, you can;
  - Use the *Filters* and search box to select a patient in the grid to update the medication list for a single patient and press [F3 – Update Medication List]
  - Leave the filters untouched to update the medication list for all patients and click the arrow on the right of the [F3 Update Medication List] button and select the F4 Update Medication List For All menu item.

Medication lists can also be updated from the *Message History* tab using the **[F7 – Update Medication List]** button, or whilst requesting a repeat from the Select Repeat Items window using the **[F6 – Update List]** button.

| ProScript Connect ▼<br>01 March 2019 10:53 | Search (CTRL+S)                 | <b>- ۹</b> (i)                                                                                                  | 🕼   🔳   Respor    | nsible Pharmacist Victori | a Smith   User The Supervisor 🗕 🗖 🗙 |
|--------------------------------------------|---------------------------------|----------------------------------------------------------------------------------------------------|-------------------|---------------------------|-------------------------------------|
| My shortcuts 🕂                             |                                 |                                                                                                    |                   |                           |                                     |
| Redeem Owings<br>F2                        | Search Workflow Manager Me      | dicines Manager                                                                                                 |                   |                           |                                     |
| Reprints<br>F6                             | Patients Manager Message Histo  | гу                                                                                                    |                   |                           |                                     |
| Ordering<br>F7                             | F1 - View PMR F2 - View Details | F3 - Update Medication List 👻 F5 - Refresh F6 - Change Surgery F7 - Print Patient List F8 - Export Patient List |                   |                           |                                     |
| Overdue Scripts<br>F8                      | Filters<br>Period Last 60 Davs  | F3 - Update Medication List                                                                                     |                   | Search Surgery 🗸 🔍        |                                     |
| MDS Prep<br>F9                             | From 31/12/2018 15 To           | 01/03/2019                                                                                                    | Status Active     | • ourgery                 | otarti oligery                      |
| MDS Scripts Due                            | NHS Number                      | DOB Patient                                                                                                    |                   | Status Last               | Updated Surgery                     |
| SDM<br>Ctrl M                              | 9446370876                      | 10/09/1973 MCHALE,                                                                                              | Cleve Gerald (Mr) | Active 18/0               | 2/2019 EMISWebCR1 50002             |
| Stock Manager<br>Ctrl O                    | 9652976342                      | 04/07/1938 DUFFIN,                                                                                              | Melvin (Mr)       | Active 18/0               | 2/2019 EMISWebCR1 50002             |
| MDS Manager                                | 9652976377                      | 08/12/1946 CRAINE,                                                                                              | Lester (Mr)       | Active 18/0               | 2/2019 EMISWebCR1 50002             |
| ETP                                        | 9652976547                      | 07/07/2017 GAUNT, F                                                                                             | Randal Fred (Mr)  | Active 18/0               | 2/2019 EMISWebCR1 50002             |
| Script Q                                   |                                 |                                                                                                    |                   |                           |                                     |
| RMS                                        |                                 |                                                                                                    |                   |                           |                                     |
| Ctrl R                                     |                                 |                                                                                                    |                   |                           |                                     |
|                                            |                                 |                                                                                                    |                   |                           |                                     |
|                                            |                                 |                                                                                                    |                   |                           |                                     |
|                                            |                                 |                                                                                                    |                   |                           |                                     |
|                                            |                                 |                                                                                                    |                   |                           |                                     |
|                                            |                                 |                                                                                                    |                   |                           |                                     |
|                                            |                                 |                                                                                                    |                   |                           |                                     |
|                                            |                                 |                                                                                                    |                   |                           |                                     |
|                                            |                                 |                                                                                                    |                   |                           |                                     |
|                                            |                                 |                                                                                                    |                   |                           |                                     |

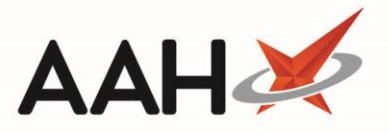

2. On the *Message History* tab, new *Message Details* will appear for the patient(s) to advise that the current medication list request has been sent to the surgery, and once the medication list(s) have been updated.

| ProScript Con<br>26 March 2019 16 | nect ▼<br>:56 | Search (CTRL+S)                                                                                                    | <b>- ۹</b> (i)              | 🕕   🗔   Responsible Pharmacist Victoria Smith   User Super Visor 🛛 🗖 🗙 |  |  |  |  |  |
|-----------------------------------|---------------|----------------------------------------------------------------------------------------------------|-----------------------------|------------------------------------------------------------------------|--|--|--|--|--|
| My shortcuts                      | +             |                                                                                                    |                             |                                                                        |  |  |  |  |  |
| Redeem Owings                     | 5             | Search Workflow                                                                                                    | Manager Medicines Manager × |                                                                        |  |  |  |  |  |
| F2                                |               | Patients Manager                                                                                                    | Message History             |                                                                        |  |  |  |  |  |
| Replints                          | F6            |                                                                                                    |                             |                                                                        |  |  |  |  |  |
| Ordering                          | F7            | 7 F1 - View PMR F2 - Request Repeat F3 - Deregister Patient F4 - Change Surgery F5 - Refresh F7 - Update Medication List 🗢                                                                       |                             |                                                                        |  |  |  |  |  |
| Overdue Scripts                   | FR            | F9 - Download Messages View Transmission Log                                                                                                    |                             |                                                                        |  |  |  |  |  |
| MDS Prep                          |               | Filters                                                                                                    |                             |                                                                        |  |  |  |  |  |
| F9                                |               | Period Last 60 Days   Pati                                                                                                    |                             | Patient Search Patient < 🔍                                             |  |  |  |  |  |
| MDS Scripts Du                    | e             | From 25/01/2019                                                                                                    | 9 15 To 26/03/2019 15       |                                                                        |  |  |  |  |  |
| Stock Manager                     | Ctrl O        | Date Added                                                                                                    | Patient                     | Message Details                                                        |  |  |  |  |  |
| MDS Manager                       | E11           | 26/03/2019 14:45                                                                                                    | MCHALE, CLEVE GERALD        | Current medication list updated                                        |  |  |  |  |  |
| SDM<br>Ctrl M                     |               | 26/03/2019 14:44                                                                                                    | MCHALE, CLEVE GERALD        | Repeat request sent to the surgery                                     |  |  |  |  |  |
|                                   |               | 26/03/2019 14:43                                                                                                    | MCHALE, CLEVE GERALD        | Current medication list request sent to surgery                        |  |  |  |  |  |
| EIP                               | Ctrl E        | 26/03/2019 14:43                                                                                                    | MCHALE, CLEVE GERALD        | Repeat request response received from the surgery                      |  |  |  |  |  |
| Script Q                          |               | 26/03/2019 14:43                                                                                                    | MCHALE, CLEVE GERALD        | Acknowledgement received from surgery. Request received.               |  |  |  |  |  |
| RMS<br>Ctri R                     |               | 26/03/2019 14:43                                                                                                    | MCHALE, CLEVE GERALD        | Current medication list updated                                        |  |  |  |  |  |
|                                   |               | 26/03/2019 14:34                                                                                                    | MCHALE, CLEVE GERALD        | Repeat request sent to the surgery                                     |  |  |  |  |  |
|                                   |               | 26/03/2019 14:31                                                                                                    | MCHALE, CLEVE GERALD        | Current medication list request sent to surgery                        |  |  |  |  |  |
|                                   |               | 26/03/2019 14:31                                                                                                    | MCHALE, CLEVE GERALD        | Repeat request response received from the surgery                      |  |  |  |  |  |
|                                   |               | 26/03/2019 14:31                                                                                                    | MCHALE, CLEVE GERALD        | Acknowledgement received from surgery. Request received.               |  |  |  |  |  |
|                                   |               | 26/03/2019 14:31                                                                                                    | MCHALE, CLEVE GERALD        | Current medication list updated                                        |  |  |  |  |  |
|                                   |               | 26/03/2019 12:00                                                                                                    | MCHALE, CLEVE GERALD        | Repeat request sent to the surgery                                     |  |  |  |  |  |
|                                   |               | 26/03/2019 11:45 MCHALE, CLEVE GERALD                                                                                                    |                             | Current medication list request sent to surgery                        |  |  |  |  |  |
|                                   |               | Items:<br>28 Propranolol 10mg tablets<br>84 Asacol 400mg MR gastro-resistant tablets (Allergan Ltd)<br>15 Amoxicillin 500mg capsules<br>28 Ramipril 1.25mg tablets<br>28 Citalopram 40mg tablets |                             |                                                                        |  |  |  |  |  |

## **Revision History**

| Version Number | Date         | Revision Details | Author(s)            |
|----------------|--------------|------------------|----------------------|
| 1.0            | 31 July 2019 |                  | Joanne Hibbert-Gorst |
|                |              |                  |                      |
|                |              |                  |                      |

## **Contact us**

For more information contact: **Telephone: 0344 209 2601** 

Not to be reproduced or copied without the consent of AAH Pharmaceuticals Limited 2019.